#### THE MEASURABLE DIFFERENCE.

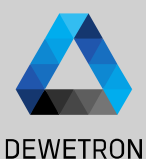

# OXYGEN TRAINING > SOUND LEVEL

DEWETRON

PUBLIC

© DEWETRON GmbH | January 24

#### **GENERAL**

used for

dependent

OXYGEN's sound level option can be

according to IEC 61672 and IEC 651.

determining the

sound pressure

DEWETRON

# O DEWETRON GmbH | January 24

Features:

- > Frequency weighting: A-, B-, C-, D- or Z weighting
- > Time weighting: fast (125 ms), slow (1000 ms) or impulse (35 ms / 1500 ms)
- > Reference level  $p_0$  available for airborne sound (20  $\mu$ Pa) or water (1  $\mu$ Pa)
- > Energy equivalent sound pressure level  $L(A)_{eq}$
- > Time dependent sound pressure level
- > Minimum and maximum occurring sound pressure level
- > Statistical (percentile) sound pressure Levels
- > Above mentioned values can be determined for the entire measurement or block-wise per definable time interval
- > Raw frequency weighted sound pressure in original unit [Pa]
- > Noise exposure level  $L(A)_{Ex,8h}$  and Noise Dose D

#### Benefits:

time

level

- > Statistical sound pressure level analysis
- > (Long term) sound monitoring
- > Sensor sensitivity can be entered manually or determined with calibrator
- > Sound pressure level determination for airborne sound and water
- > Interval-wise logged sound pressure levels

#### Applications:

- > Analyzing the acoustical emission of machines
- > Determining the spatial and statistical sound pressure level distribution in buildings
- > Long term noise monitoring

# **CHANNEL SETUP**

(1)

(2)

3

(4)

(5)

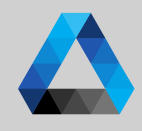

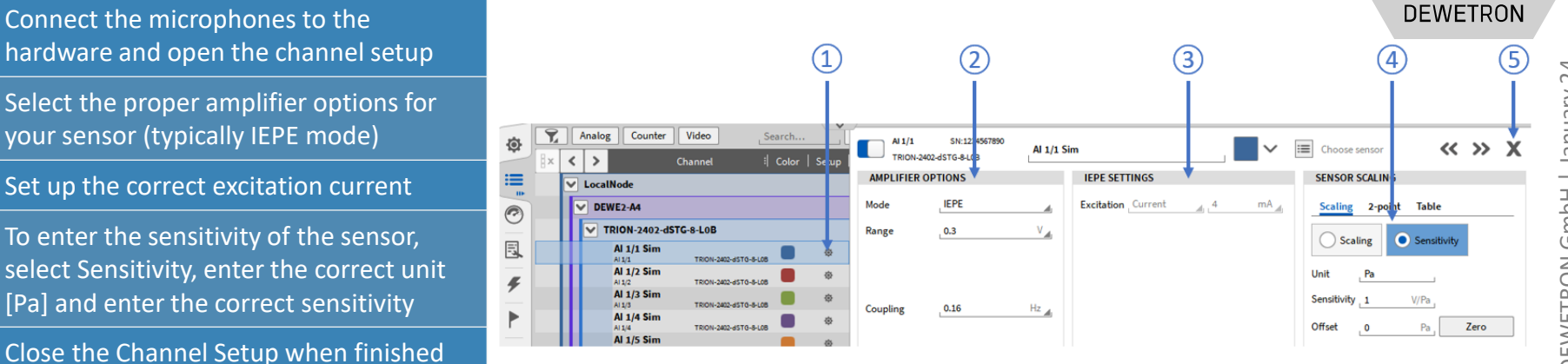

3

## **CALIBRATION**

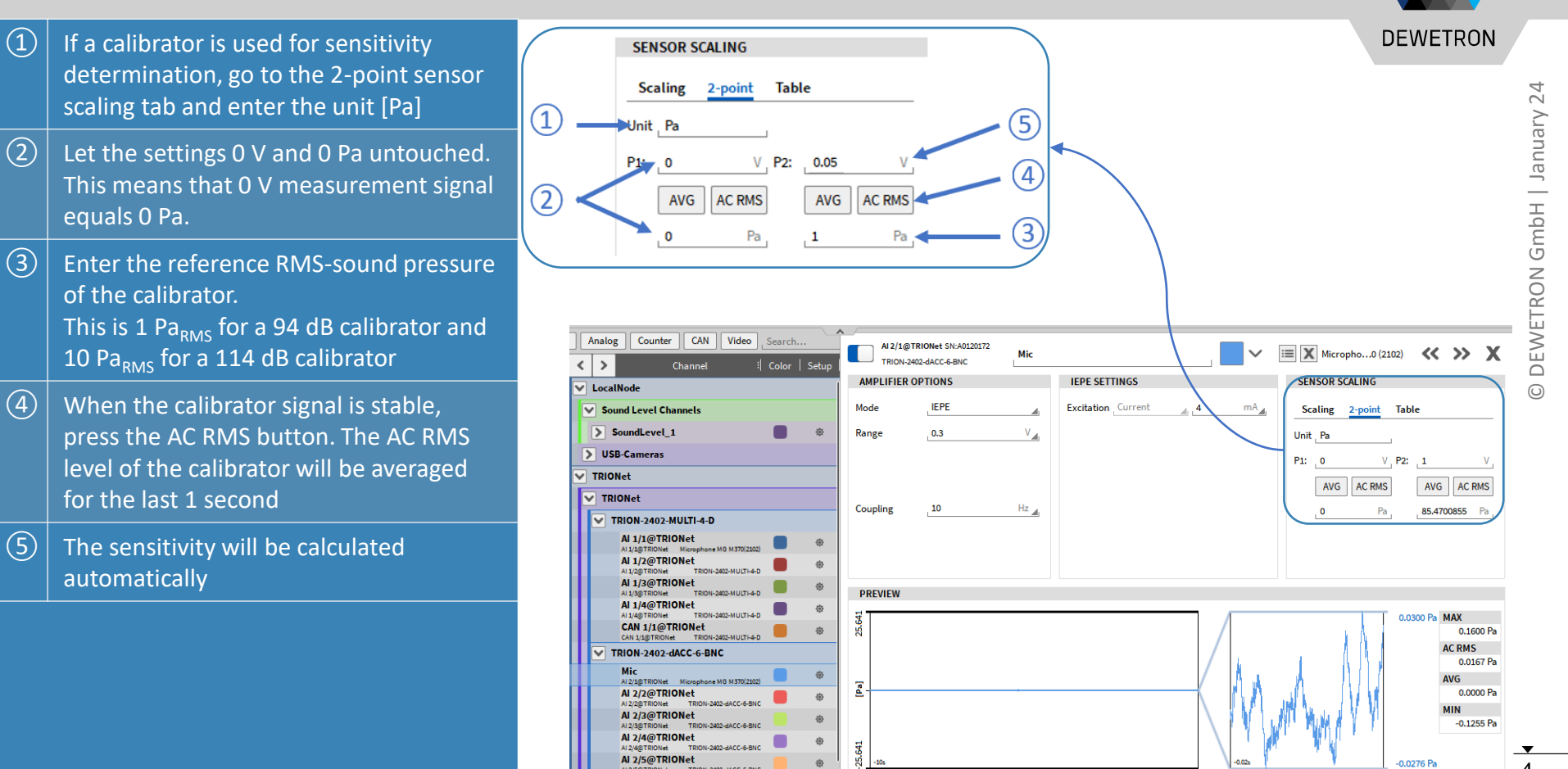

#### **CREATING A SOUND LEVEL DETERMINATION**

| 1                 | Select the input channels for which a                |                      | DEWETRON                                                                                                    |                                                                                           |                                                                                                    |  |
|-------------------|------------------------------------------------------|----------------------|----------------------------------------------------------------------------------------------------|-------------------------------------------------------------------------------------------|----------------------------------------------------------------------------------------------------|--|
| S(<br>  S(<br>  C | electing their checkboxes in the<br>Channel List     | ) <del>,</del>     ⇔ | LocalNode                                                                                                    | Add Channel - Sound Level<br>Cepstrum/Quetrency<br>Correlation                            | Perform sound level measurements with selectable weighting modes.                                                                                                    |  |
| 2<br>3            | Press the + button<br>Select the Sound Level section |                      |                                                                                                    | Rosette 👉<br>Modal Test 👉<br>Frequency Measurement 🏠                                      | Frequency weighting (DIN-EN-61672-1) A                                                                                                    |  |
| 4                 | Perform the required settings                        |                      | Image: CAN Analog Utg       Image: CAN Analog Utg       Image: CAN Analog Utg | Constant Percentage<br>Bandwidth (CPB) Analysis                                           | Interval Duration     1     s_d       Reference Value     ,20     μPa_d       Output channels     L(x)_eq (Overall Energy Equivalent Sound Pressure Level in [dB(x)])                                                                                                    |  |
| (5)               | Select the desired output channels                   |                      |                                                                                                    | Power Group                                                                               | Time dependent Sound Pressure Level in [dB(x)]  Frequency weighted Sound Pressure in raw unit [Pa]  L(x)_Ex_Sh (Time Exposure Level in [dB(x)]) and D (Noise Dose in [%j))  Overall min. and max. occuring Sound Pressure Level in [dB(x)]  Interval logged L(x)_eq in [dB(x)]  Interval logged min., max. and average occuring Sound Pressure Level in [dB(x)]  Percentile Sound Pressure Level statistics in [dB(x)] |  |
| 6                 | Press the <i>Add</i> button                          | #<br>()              | TRION3-1820     Input 1     Al2/1     Al2/1     Al2/2                                                                                                    | Swept Sine Analysis                                                                       |                                                                                                    |  |
|                   |                                                      |                      | Imput 2           Alga           Alga           Reference           Alga           CNT 2/1 Si           CNT 2/1 Si                                                                                                    | Sound Level     3       Tape Sensor     1       Resolver     1       Matrix Sampler     1 |                                                                                                    |  |
|                   |                                                      |                      | CAN 2/1 Si<br>CAN 2/1                                                                                                    | Yrotocols           XR/CPAD Decoder                                                       | Ŭ                                                                                                    |  |
|                   |                                                      |                      | $\bigcirc$                                                                                                    |                                                                                           | Cancel Add                                                                                                    |  |
|                   |                                                      |                      | + -                                                                                                    |                                                                                           | Zero                                                                                                    |  |

## **CREATING A SOUND LEVEL DETERMINATION**

(1)

(2)

(3)

group

required

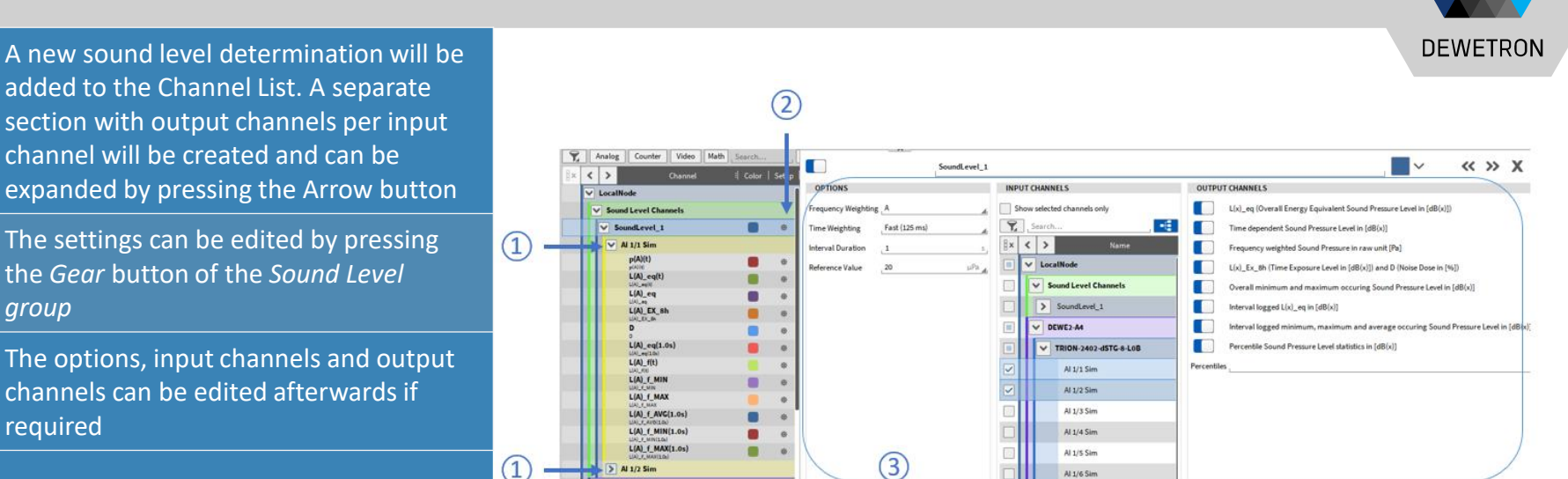

- Frequency: A-weighting, B-, C-, D and Z-weighting according to IEC 61672 can be selected for the sound level determination.
- •Time weighting: Fast (125 ms), slow (1000 ms) and impulse (rising 35 ms / falling 1500 ms) can be selected for the sound level determination. Fast and slow time weighting are compliant with IEC 61672 and impulse weighting complies with IEC 651.
- •It is possible to update certain output signals interval wise. The time interval can be selected from 0.1 s to 10 s.
- •It is possible to select the reference sound pressure level  $p_o$  for airborne sound which is 20  $\mu$ Pa or the reference sound pressure level  $p_0$  for water which is 1 µPa.

# **AVAILABLE OUTPUT CHANNELS**

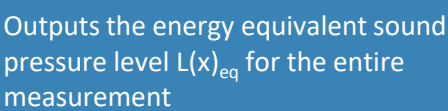

(1)

- (2) Outputs the time dependent frequency and time weighted sound pressure level  $L(x)_{r}$ .
- 3 Outputs the frequency weighted raw signal p(x)(t)
- Outputs the daily noise exposure level
   L(x)<sub>Ex,8h</sub> for and the equivalent noise dose D
   for a reference level of 85 dB
- Outputs the minimum L(x) <sub>t,MIN</sub> and maximum L(x)<sub>t,MAX</sub> occurring sound pressure level during the measurement as single value
- Outputs the L(x)<sub>eq</sub> calculated for the specified time interval
- Outputs the sound pressure level(s) that are exceeded for a certain percentage of the measurement time

23

4

5

6

7

8

#### OUTPUT CHANNELS

Percentiles \_ 10.0;33.3;95.0

- L(x)\_eq (Overall Energy Equivalent Sound Pressure Level in [dB(x)])
- Time dependent Sound Pressure Level in [dB(x)]
- Frequency weighted Sound Pressure in raw unit [Pa]
- L(x)\_Ex\_8h (Time Exposure Level in [dB(x)]) and D (Noise Dose in [%])
- Overall minimum and maximum occuring Sound Pressure Level in [dB(x)]
- Interval logged L(x)\_eq in [dB(x)]
- Interval logged minimum, maximum and average occuring Sound Pressure Level in [dB(x)]

L(A)\_f\_MAX(1.0s)

Percentile Sound Pressure Level statistics in [dB(x)]

 (4)
 (4)
 (4)
 (4)
 (6)

 (6)
 (2)
 (1)
 (1)
 (1)
 (1)
 (1)
 (1)
 (1)
 (1)
 (1)
 (1)
 (1)
 (1)
 (1)
 (1)
 (1)
 (1)
 (1)
 (1)
 (1)
 (1)
 (1)
 (1)
 (1)
 (1)
 (1)
 (1)
 (1)
 (1)
 (1)
 (1)
 (1)
 (1)
 (1)
 (1)
 (1)
 (1)
 (1)
 (1)
 (1)
 (1)
 (1)
 (1)
 (1)
 (1)
 (1)
 (1)
 (1)
 (1)
 (1)
 (1)
 (1)
 (1)
 (1)
 (1)
 (1)
 (1)
 (1)
 (1)
 (1)
 (1)
 (1)
 (1)
 (1)
 (1)
 (1)
 (1)
 (1)
 (1)
 (1)
 (1)
 (1)
 (1)
 (1)
 (1)
 (1)
 (1)
 (1)
 (1)
 (1)
 (1)
 (1)
 (1)
 (1)
 (1)
 (1)
 (1)
 (1)
 (1)
 (1)
 (1)
 (1)
 (1)
 (1)
 (1)
 (1)
 (1)
 (1)
 (1)
 (

τ denotes the selected time weighting (fast, slow, impulse)

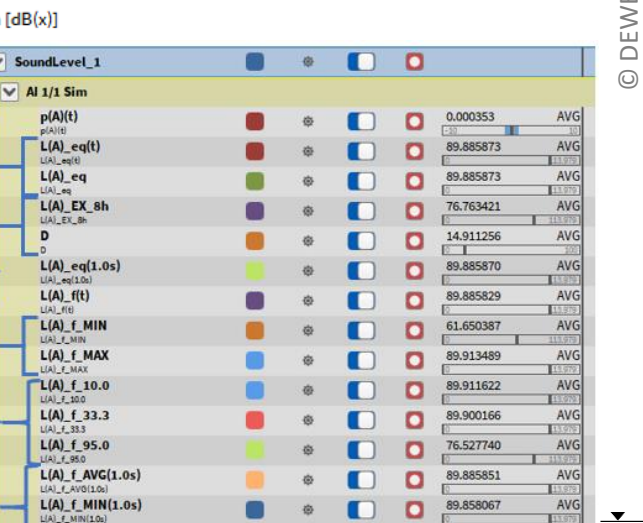

DEWETRON

AVG

89.913488

#### **AUDIO REPLAY**

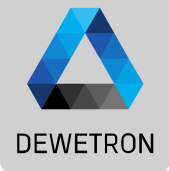

It's possible to replay channels via the default PC sound card by using the Audio Player Instrument

Possibility to Mute channels
 Possibility to set the volume

(1)

4 Possbility to change the left-right Balance

Maximum number of replay channels per instrument is 2. Recommended sample rate of replay channels is from 1 kHz to 200 kHz

Replay is available in LIVE, REC and PLAY mode.

In LIVE and REC mode, the actual data is replayed.

In PLAY mode, replay is snapped to Orange cursor (5).

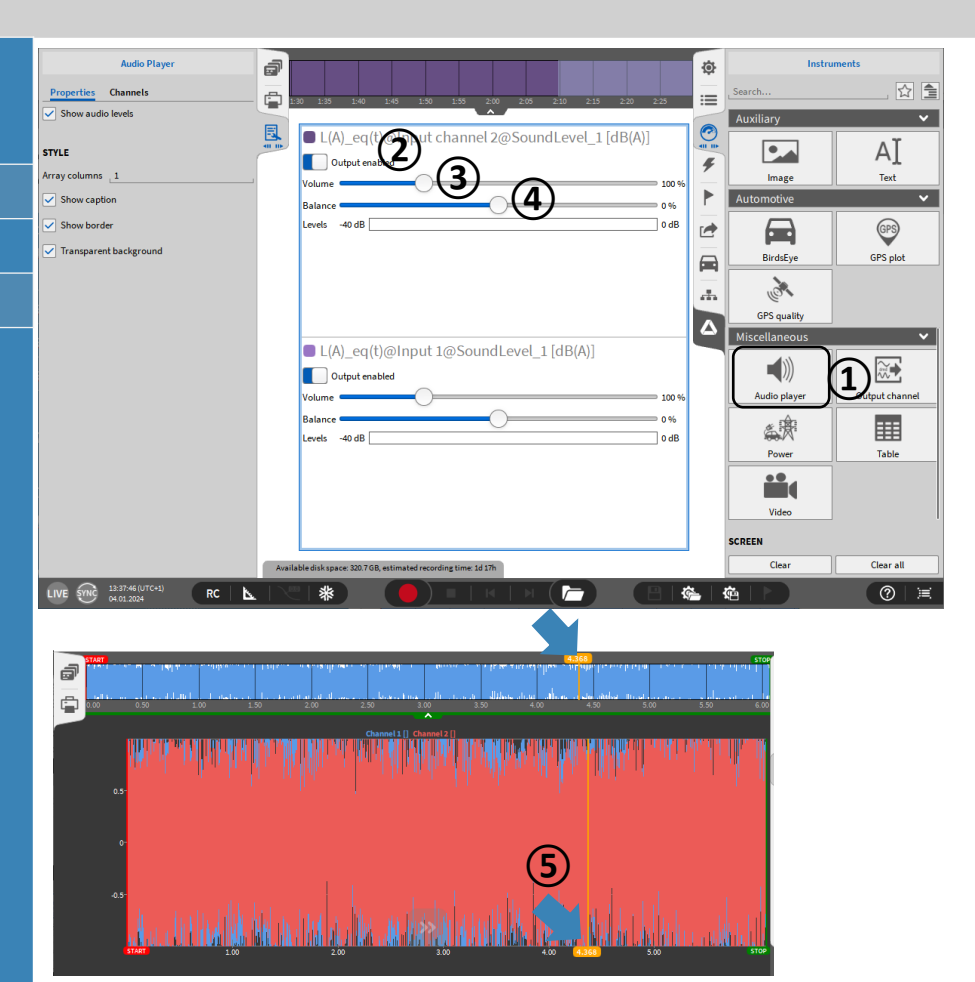